## Trustworthy.

## Adding a Certification to LinkedIn

Congratulations, you just earned a Certificate!

First, navigate to the Certifications tab and click on the tile for the Certification you have earned.

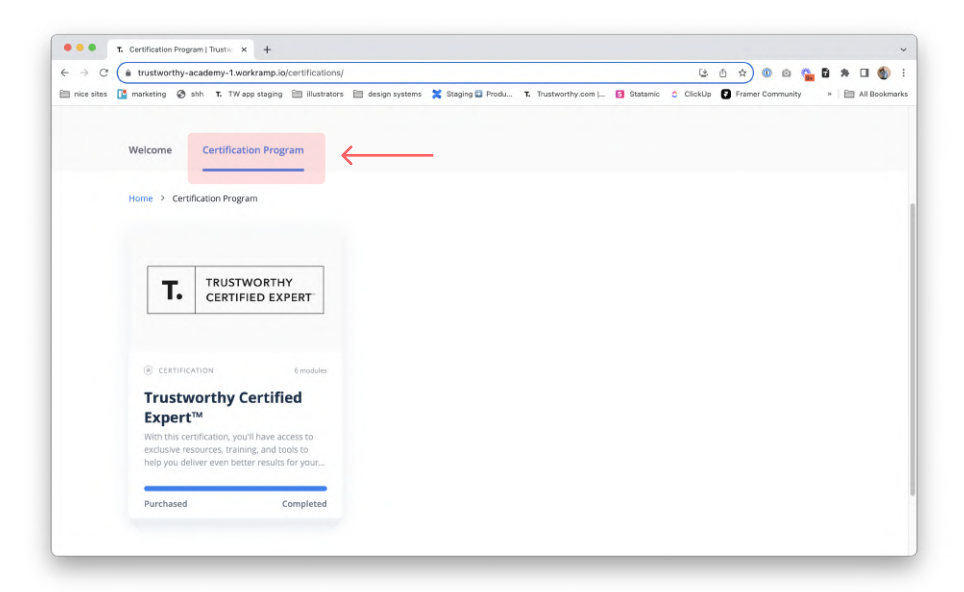

Next, click on the "View Certification" link below the Earned On Date.

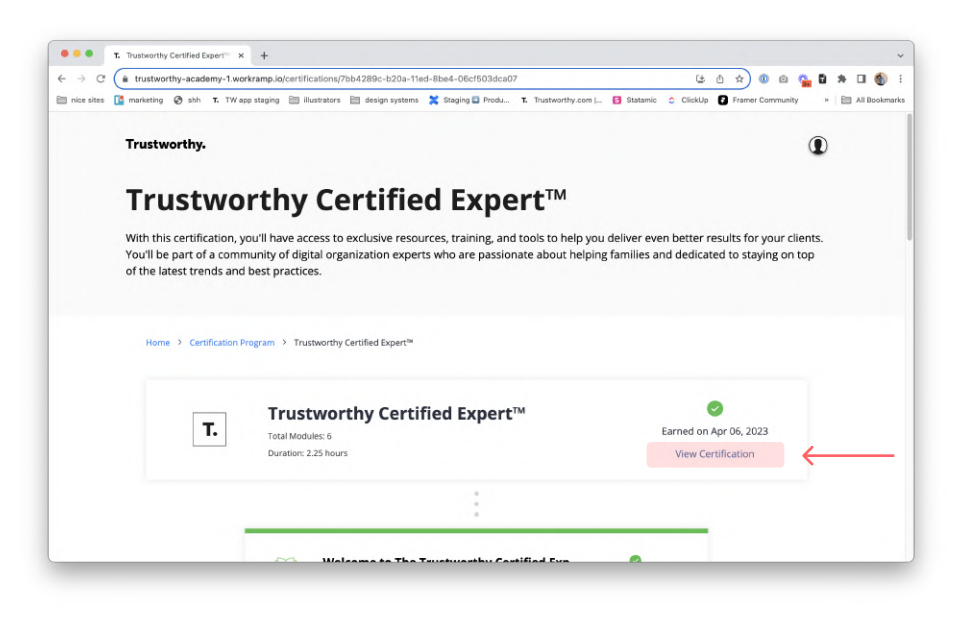

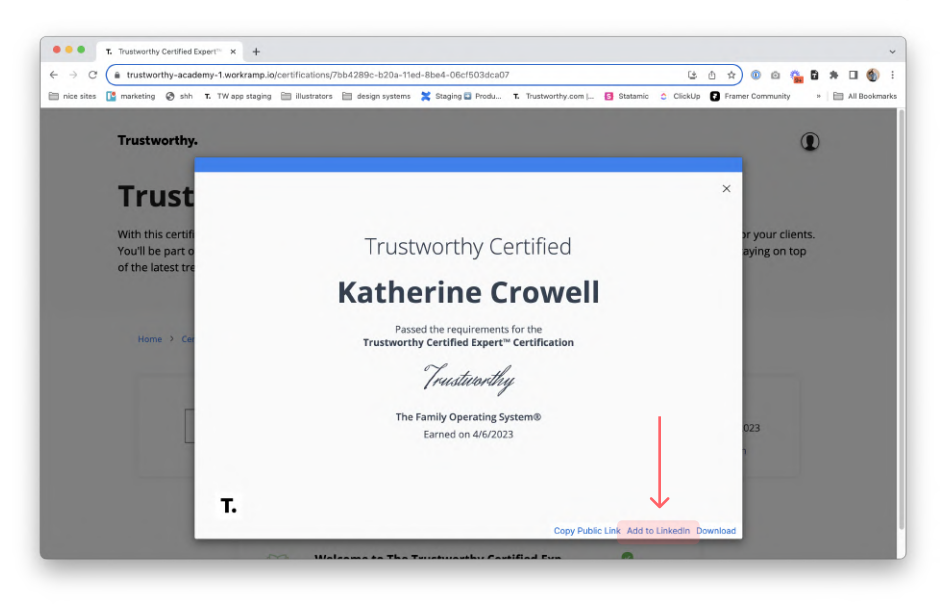

On the bottom right of the Certification, click on the "Add to LinkedIn" option.

A new tab will open up for you to log into LinkedIn. Once logged in, you will see a pop-up window to review the Certification information.

| sites 🚺 marketing 🐼 shh T. TW app s | taging 📄 illustrators 🗎 design systems | X Staging | Produ | T. Trustworthy.c | om   👩 Statan | nic 🔿 Clicku | Ip 🔂 Framer Com    | munity * 🗎 All E |
|-------------------------------------|----------------------------------------|-----------|-------|------------------|---------------|--------------|--------------------|------------------|
| C Sauch                             |                                        | P         | 21    |                  | P 4           | 4            | No                 | twork Smarter,   |
|                                     | Add license or certification           |           |       |                  |               | ×            | For Business + JIX |                  |
|                                     | * Indicates required                   |           |       |                  |               |              | uage               | 0                |
|                                     | Name*                                  |           |       |                  |               |              | _                  |                  |
|                                     | Trustworthy Certified Expert™          |           |       |                  |               |              | le & URL           | /                |
| ALL -                               | Issuing organization*                  |           |       |                  |               |              |                    |                  |
| -                                   | Trustworthy                            |           |       |                  |               |              |                    |                  |
|                                     | Issue date                             |           |       |                  |               |              |                    |                  |
| Katherine Crow                      | April                                  | Ŧ         | 2023  |                  |               | *            |                    |                  |
| Denver, Colorado, United            | Expiration date                        |           |       |                  |               |              | lore jobs at Boo   | st Mobile        |
| 500+ connections                    | Month                                  | *         | Year  |                  |               | *            | match your skill   |                  |
| I want to Add                       | Credential ID                          |           |       |                  |               |              | See jobs           |                  |
|                                     |                                        |           |       |                  |               |              |                    |                  |
| Suggested for you                   | Our dest is 1 100                      |           |       |                  |               |              | viewed             |                  |
| Private to you                      | Credential Orc                         |           |       |                  |               |              | ie Jacobs, ME      | A 🖬              |
|                                     |                                        |           |       |                  |               |              | omer Experience    |                  |
| Enhance ye                          |                                        |           |       |                  |               | Save         |                    |                  |

Once finished reviewing the Certification information, hit the Save button to add this Certification to your LinkedIn page. You will see it listed under the "Licenses & certifications" section of your Profile.

| - | Trustworthy Certified Expert™ |  |
|---|-------------------------------|--|
| • | Trustworthy                   |  |
|   | Issued Apr 2023               |  |
|   | Credential ID rtS_LA6pPg      |  |
|   | Show credential C             |  |